●カトカトーン クイックガイド

操作に慣れてみよう! 好きな音色を見つけて音楽を構成しよう

●五線譜・音楽の要素 対応表

資料

ktkファイルのダウンロード ktkファイルの読み込み方法 《かえるのがっしょう》資料 カトカトーン申し込み方法

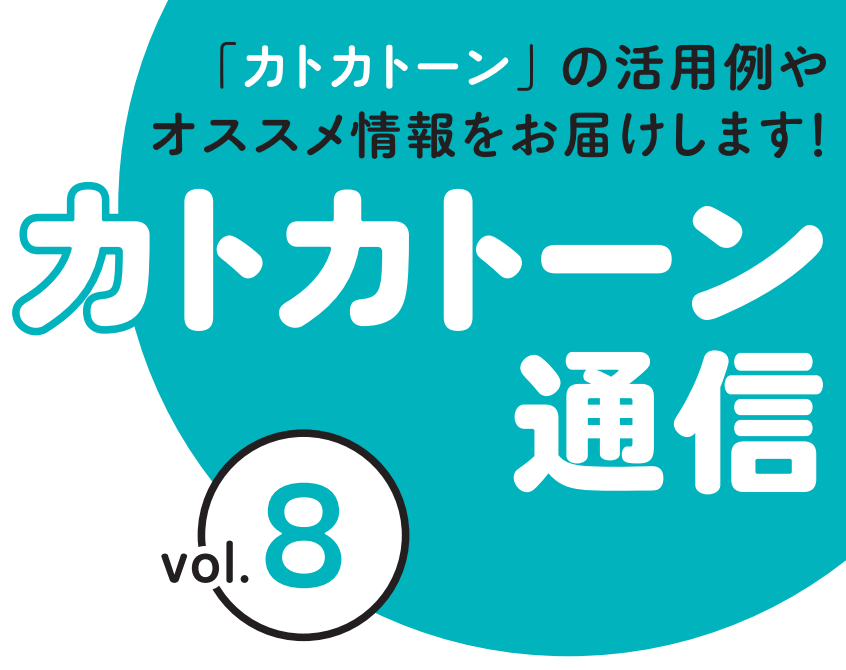

教育芸術社

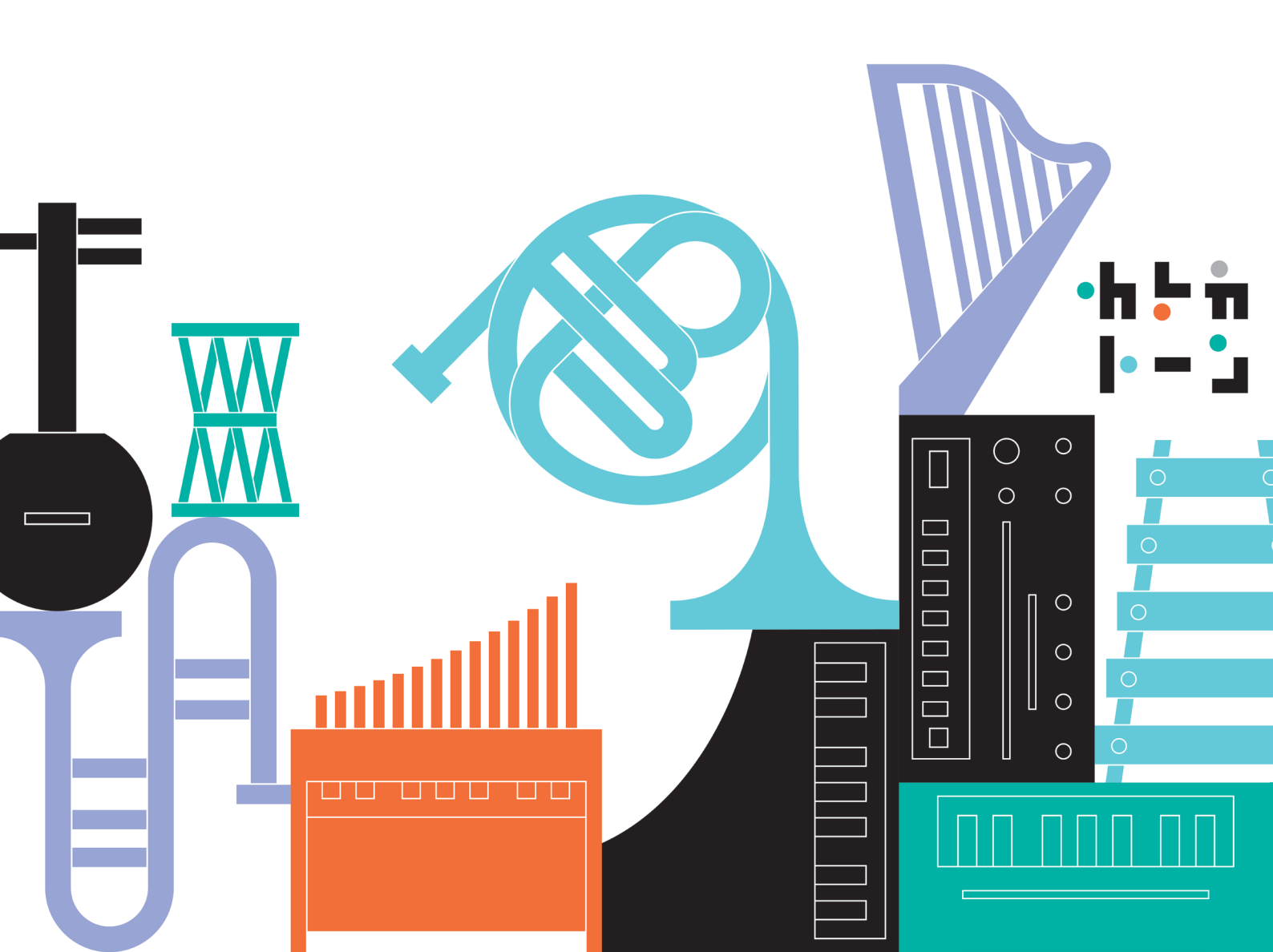

# カトカトーン クイックガイド

カトカトーンの基本的な機能をまとめました。 操作に迷った際の参考にしてください。

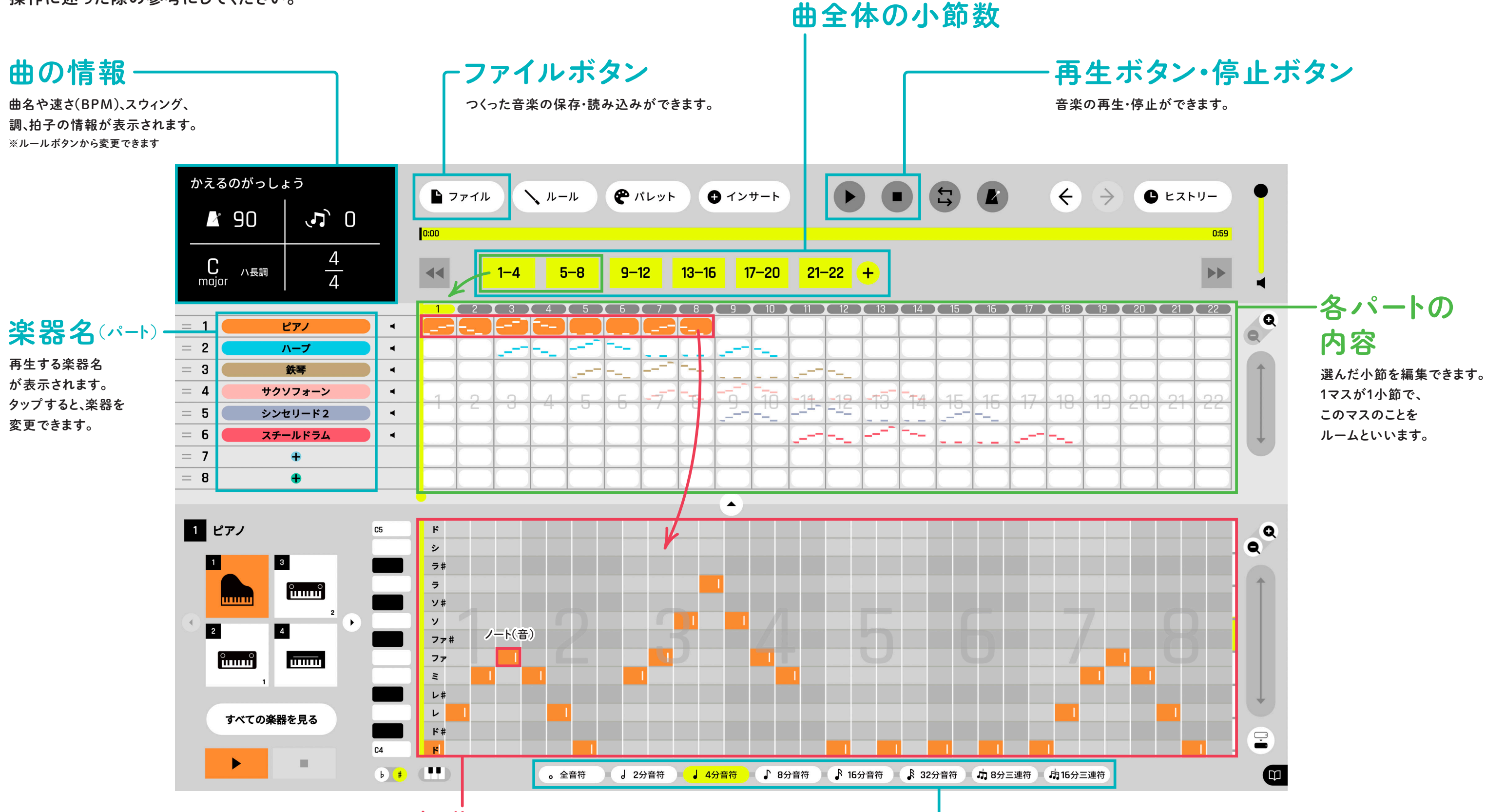

## 編集画面(オトグラフ)

選んだ小節の内容を編集できます。 音の長さは、ノート(音)の長さと対応します。 ノートがない箇所は、無音(休符)となります。 おたまチョップボタン タップすると、打ち込めるノート(音)の長さを変更できます。

この図では、1マスが4分音符の長さです。

# 操作に慣れてみよう! 好きな音色を見つけて音楽を構成しよう

《かえるのがっしょう》でオリジナルの輪唱を制作します。 トラック(パート)ごとに楽器(音色)を変更し、旋律に特徴を付けて音楽を構成します。 まずは、右記の「初期設定」操作を完了させて、下の画面を開きましょう。 STEP1~8まで操作して、音楽を楽しみましょう。

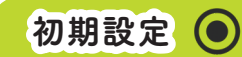

●右の二次元コードからサンプル ktk ファイル (.ktk) をダウン ロードする。

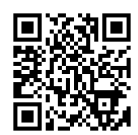

ktk ファイルとは… 拡張子「.ktk」のカトカトーンの保存ファイル

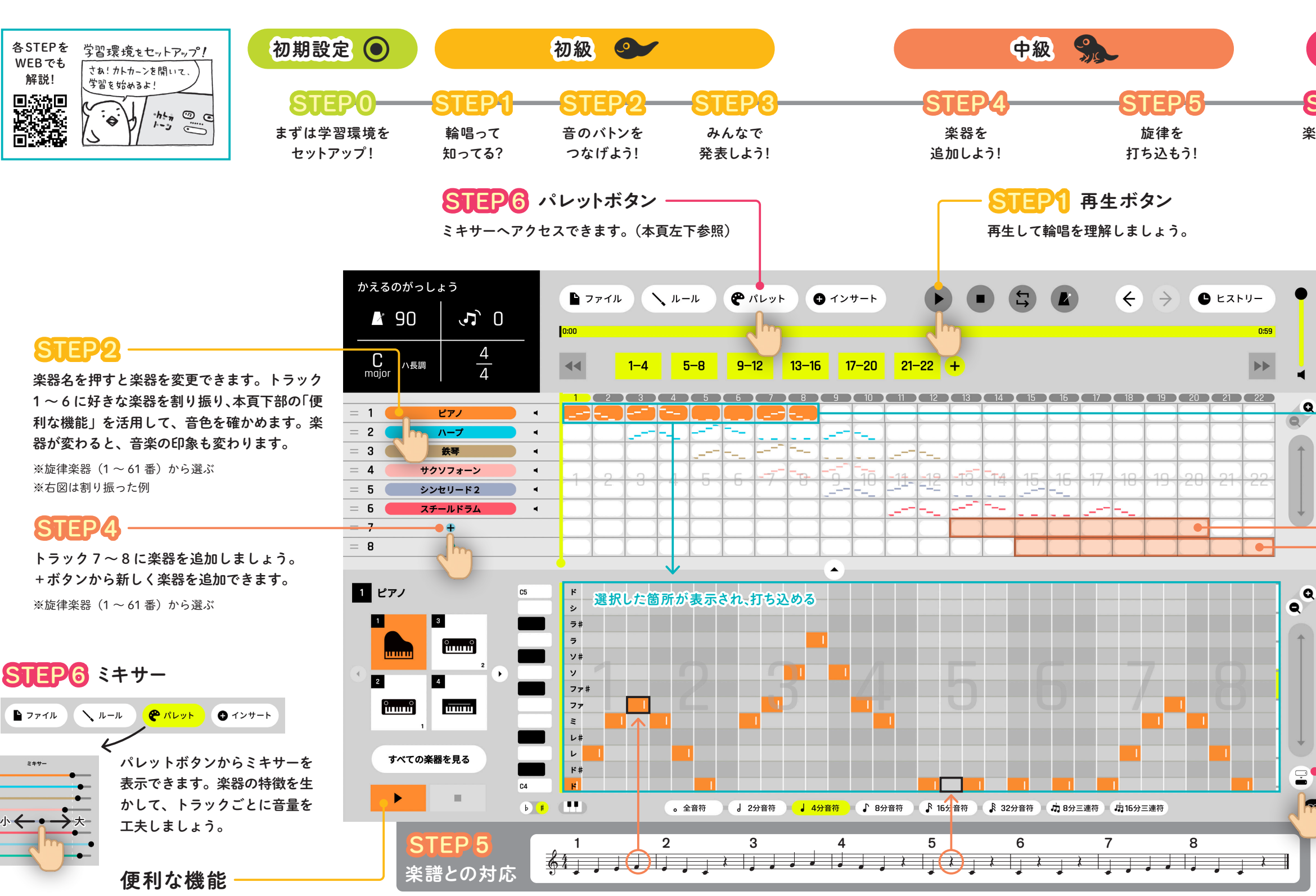

この再生ボタンでは、選択された状態の箇所のみが再生されます。 再生しながらでも楽器を変更できます。

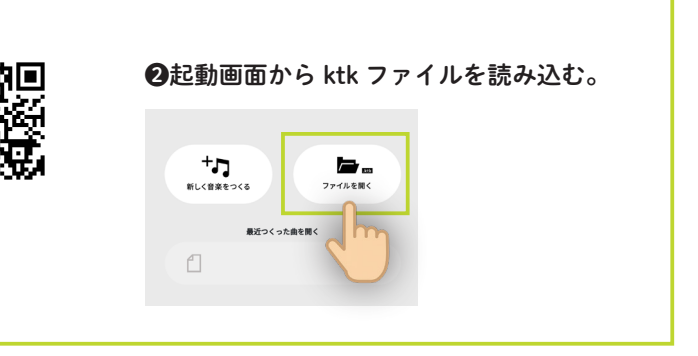

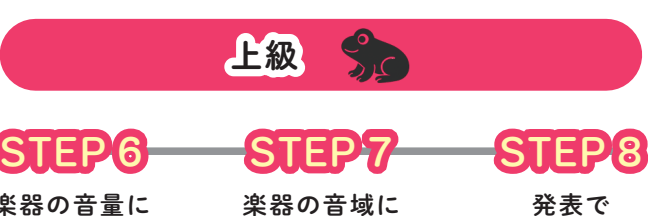

楽器の音量に 注目! 楽器の音域に 注目! 発表で 仕上げよう!

#### 選択された状態

選択したい範囲の左端と右端を選択 すると、その間も選択されます。

#### STEP5

既存の打ち込みを真似して、《かえる のがっしょう》の旋律を打ち込みま す。本頁下部の楽譜との対応に注意 しましょう。

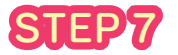

選択された状態にした音をまとめて 上下に移動できます。ここでは、オ クターブを移動させて旋律の音の高 さを工夫します。音の高さが変わる と、音楽の印象も変わります。

### 五線譜 ⇄ カトカトーン 対応表

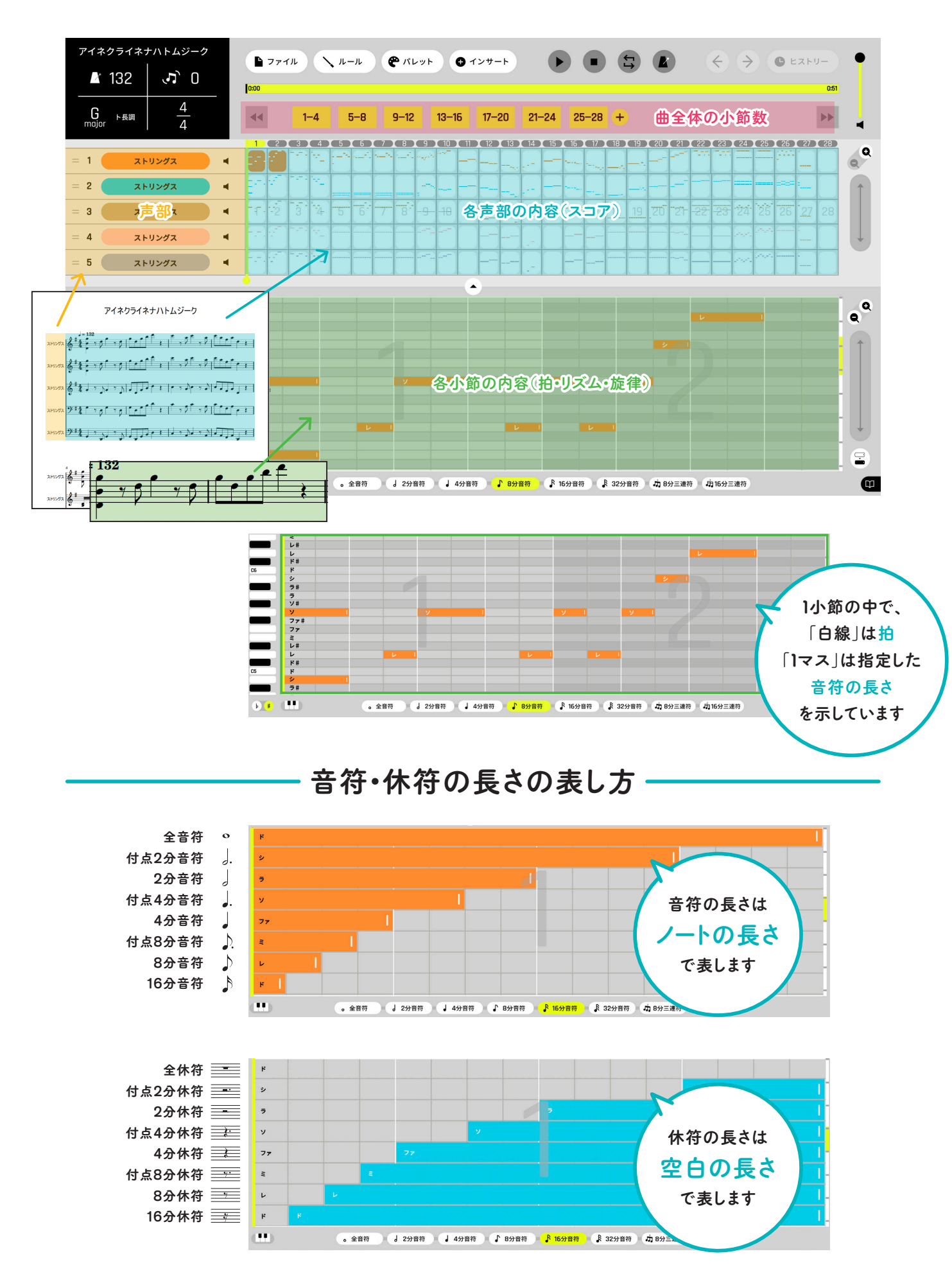

速さ 調

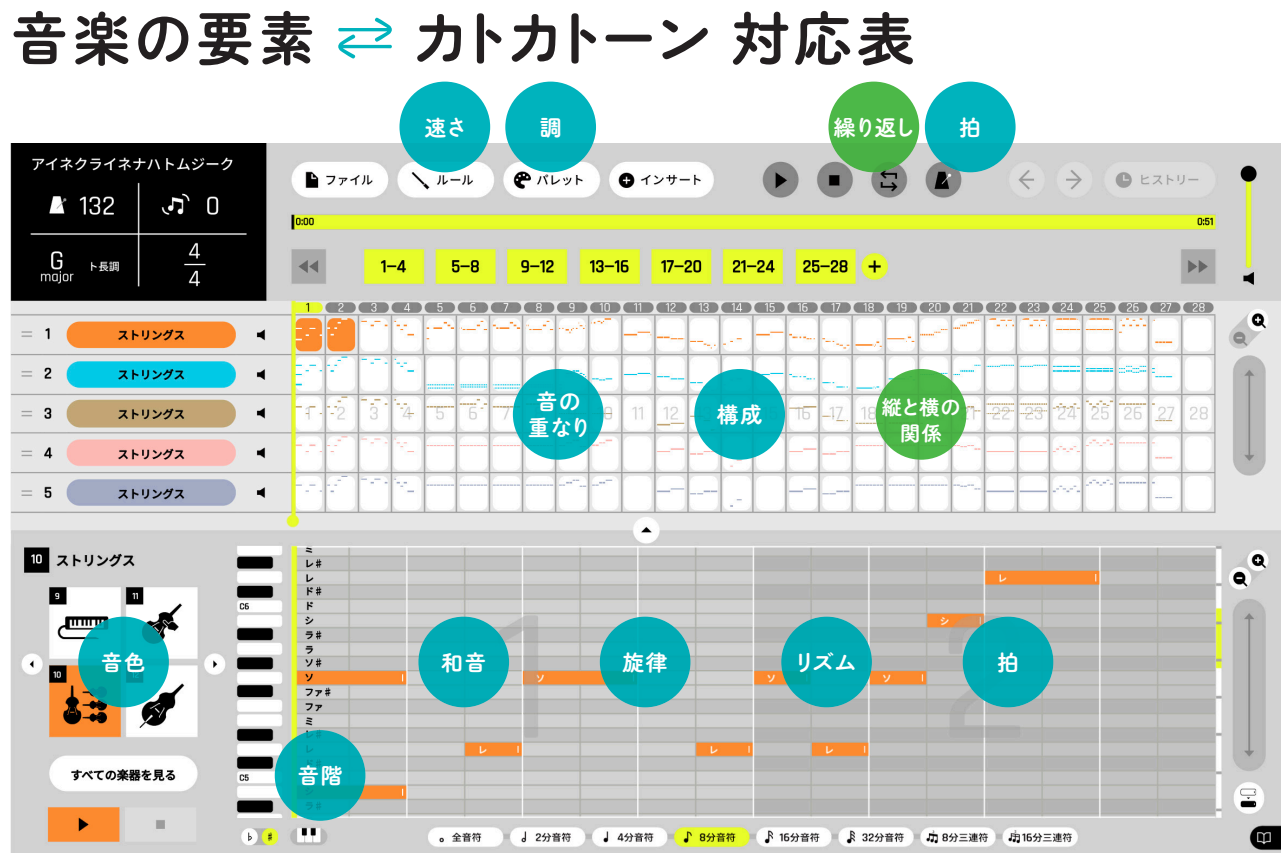

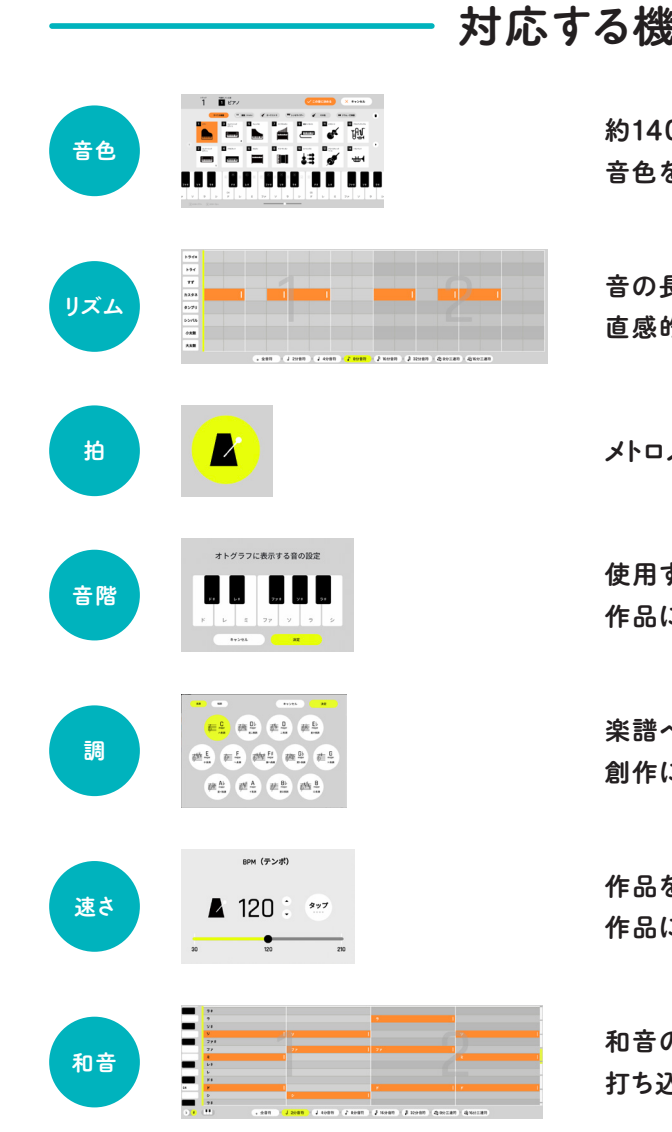

※上図は1マス=16分音符です

### 対応する機能の代表例

約140種類の音色から、作品にふさわしい 音色を試しながら選びとる。

音の長さを視覚的に捉えることで、 直感的に創作できる。

メトロノーム機能で拍と一緒に再生する。

使用する音を制限することで、 作品にふさわしい音階で創作できる。

楽譜へ出力する際に表記される調号も選択可能。 創作に合わせて楽典的な学習へも広がる。

作品を再生しながらテンポを調整し、 作品にふさわしいテンポを見つける。

和音の移り変わりを視覚的に捉える。 打ち込みながら構成音を学ぶ。

#### ktk ファイルのダウンロード -

課題制作のために事前に設定された ktk ファイルは、この二次元コードからダウンロードできます。

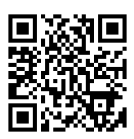

初期設定で配布する ktk ファイル 《かえるのがっしょう》

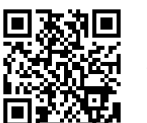

作品完成例

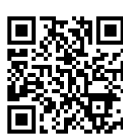

応用例 《カノン》 パッヘルベル

ktk ファイルの読み込み方法・

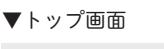

この曲をとじて 新しいファイルをつくみ

**م**) \_\_\_\_\_

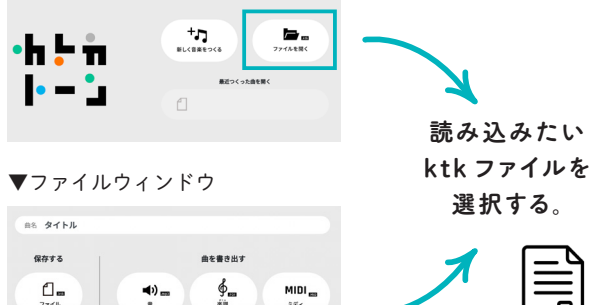

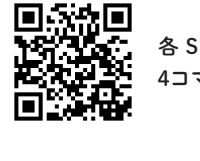

各 STEP の POINT を 4コマ漫画で紹介

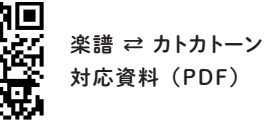

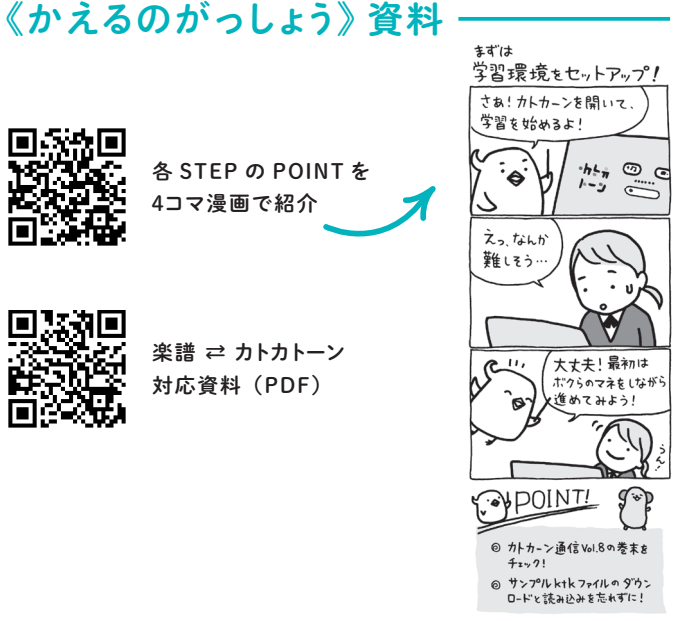

カ

Þ

カ

ŀ

4つのポ

1

ン

W

Ë

В

ブラウザを通じて無料で使用

できる

簡

単

な

操

作で打ち込みができる

1

0

0

種

類以

上の音を選べる

カトカトーン申し込み方法

この曲をとじて

カトカトーンは、教育芸術社の WEB サイトから無料で申し込み可能です。

STEP 1 教育芸術社の WEB サイトにアクセスする。

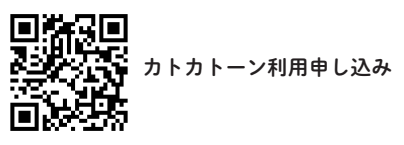

- STEP 2 WEB サイトに記載の注意事項等を確認して、 メールアドレスを登録する。
- STEP 3 仮登録確認のメールが届くので、記載の URL から本登録を行う。
- STEP 4 申し込み完了メールが届くので、 記載の「アクセス URL」にアクセスする。

本資料の二次元コードからアクセスできるデータは、 以下の URL からもご覧いただけます。 https://www.kyogei.co.jp/katokatone/info/

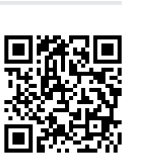

2025年6月発行

株式会社 教育芸術社

つくった音楽を共有できる

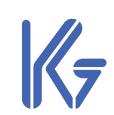

「カトカトーン」の詳細は右の WEB サイトをご参照ください。

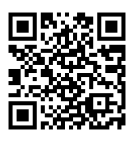

〒171-0051 東京都豊島区長崎1丁目12番14号 Tel:03-3957-1175(代) Fax: 03-3957-1174